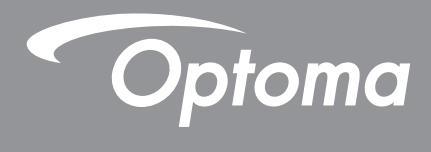

# DLP<sup>®</sup> Projektör

Mulitmedya Kılavuz

# ILK KURULUM

### Çoklu Ortam İşlevlerine Hazırlanın

Adım1:

### USB Wi-Fi Yardımcı Cihazını Takma

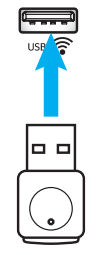

Katıştırılmış HDcast Pro Device Wireless Projection'ı kullanabilmek için önce projektörün arkasındaki USB Wi-Fi yardımcı cihazını uygun USB bağlantı noktasına takmanız gerekir. USB Wi-Fi yardımcı cihazı takıldığında, HDCast Pro Device Wireless Projection kullanıma hazırdır.

### Adım 2:

### HDCast Pro'yı Ayarlama

Başlamadan önce, lütfen USB Wi-Fi yardımcı cihazını USB retiketli USB bağlantı noktasına taktığınızdan emin olun. USB Wi-Fi yardımcı cihazını takmadıysanız, lütfen **BURADA DURUN** ve "Adım 1 USBWi-Fi Yardımcı Cihazını Takma" bölümüne geri gidin. USB Wi-Fi yardımcı cihazı takıldığında, **A**'ya ilerleyin.

A. Android ve iOS için HDCast Pro'yı indirmek için:

Uygulamayı ilgili App Store'dan indirmek için aşağıdaki QR Kodunu tarayın VEYA Apple App Store veya Google Play Store'da "HDCast Pro" arayın.

B. Windows 7/8.1/10 ve Mac OS X için HDCast Pro'yu indirmek için:

<u>http://www.optoma.com/hdcastpro</u> adresine gidin veya herhangi bir iOS veya Android Akıllı Telefonun/Tabletin veya Windows veya Mac bilgisayarın web sayfasının doğrudan adresi altındaki QR Kodunu tarayın.

C. Projektör tuş takımında e tuşunu veya uzaktan kumandada tuşunu kullanın ve HDCast Pro ana ekranına erişmek için Ağ Görüntüleme öğesini seçin. iOS, Android, Windows veya Mac OS X aygıtınızda HDCast Pro uygulamasını açın, HDCast Pro simgesini seçin ve sonra listeden HDCast Pro öğesini seçin (örnek: HDCastPro\_EF4F35F6).

"Wi-Fi Ayarına Git" istemi göründüğünde **Tamam** öğesini seçin. HDCastPro\_XXXXXX öğesini seçin, Projektör HDCast Pro Ana Ekranı'nda bulunan parolayı girin, sonra HDCast Pro uygulamasına dönün. Sorulduğunda, listeden HDCastPro\_XXXXXX öğesini seçin.

D. HDCast Pro'yu varolan Wi-Fi ağına bağlayın:

HDCast Pro uygulamasından **Konferans Kontrolü** > **Ağ Ayarı** öğesini seçin. Internet simgesinin sağındaki oku seçin. Listeden bağlanmak istediğiniz varolan Wi-Fi ağını seçin. Sorulduğunda Wi-Fi parolasını girin ve sonra **Tamam** öğesini seçin. HDCast Pro yerel Wi-Fi ağına bağlandığında, doğrudan HDCast Pro'ya bağlanma gereksinimi yoktur. HDCast Pro uygulamasını kapatıp açın, HDCast Pro simgesini seçin ve HDCast Pro'yu (Wi-Fi yönlendiricisi simgesi ile) listeden seçin.

E. Tüm HDCast Pro işlevlerine HDCast Pro uygulamasından erişilebilir.

Android ve Windows'da Ekran Yansıtma yapmak istiyor musunuz? Ekran Yansıtmayı etkinleştirmek için "Yansıtma Kapalı"yı seçin (simge Yansıtma Kapalı'dan Yansıtma Açık'a değişir – geçerli durum görüntülenir).

**F**. HDCast Pro veri sayfası, iOS uygulaması, Android uygulaması, Windows uygulaması ve Mac OS X uygulamasına erişme dahil daha fazla bilgi için <u>www.optoma.com/hdcastpro</u> adresini ziyaret edin.

iOS/Android Uygulaması

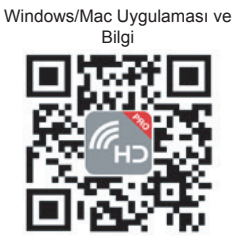

YouTube - Aynalama Nasıl Yapılır Videoları

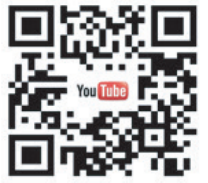

### **USB** Okuyucu

### Fotoğraf ve belge görüntüleyici

Kullanıcıların içeriği görüntülemeleri için her zaman bir PC veya mobil cihaz gerekmez. Dahili USB okuyucu ile bir USB depolama cihazını takarak, kullanıcılar doğrudan PowerPoint, Word, Excel ve PDF dosya biçimleri dahil fotoğrafları ve belgeleri görüntüleyebilirler.

Not: USB Okuyucusu işlevini kullanmak isterseniz projektöre bir USB anlık disk takmalısınız.

Projektörünüzde fotoğraf veya ofis dosyalarını kayıttan yürütmek için şu adımları izleyin:

- 1. Güç kablosunun bir ucunu projektöre, diğer ucunu da prize takın. Sonra, projektör tuş takımında veya uzaktan kumandada "<sup>()</sup>" düğmesine basarak projektörü açın.
- 2. Projektörünüze bir USB anlık disk takın.
- 3. Projektör tuş takımında 📼 tuşuna veya uzaktan kumandada 📼 tuşuna basın ve **USB Okuyucusu** öğesini seçin.

USB Okuyucusu sayfası açılır.

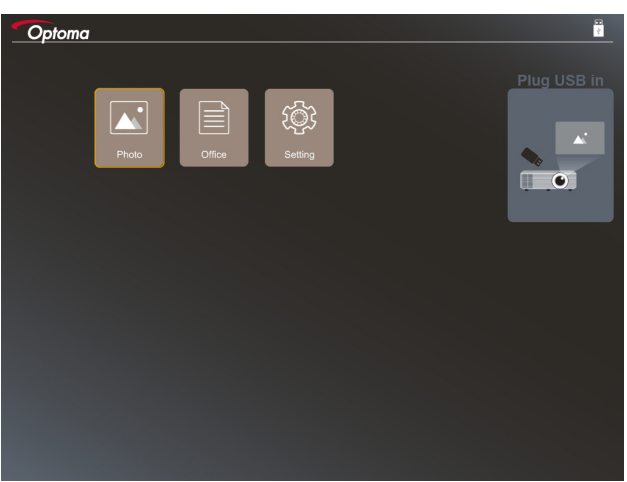

4. USB Okuyucusu menüsüne erişin ve çoklu ortam dosyalarını seçin: **Fotoğraf** veya **Ofis**. İsterseniz fotoğraf veya ofis için ayarları değiştirmek amacıyla **Ayarlar** seçeneğini kullanın.

#### Desteklenen USB biçimi

|     | Depolama | Aygıt tipi | Dosya sistemi                | Dosya ve Dizin Düzeyi                                                                                        |
|-----|----------|------------|------------------------------|----------------------------------------------------------------------------------------------------|
| USB |          | USB Anlık  | FAT16, FAT32, NTFS,<br>ExFAT | <ul> <li>999 dizine/dosyaya kadar destekler.</li> <li>Yol adı uzunluk sınırı 100<br/>karakterdir.</li> </ul> |

Not: Desteklenen USB depolama boyutu 64 GB kapasiteye kadardır.

#### Foto

Bir fotoğraf seçmek için ◀, ▶, ▲veya ▼ öğesine basın ve sonra fotoğraf görüntüleyici denetimine erişmek için projektör tuş takımında "←" düğmesine veya uzaktan kumandada **Enter** düğmesine basın.

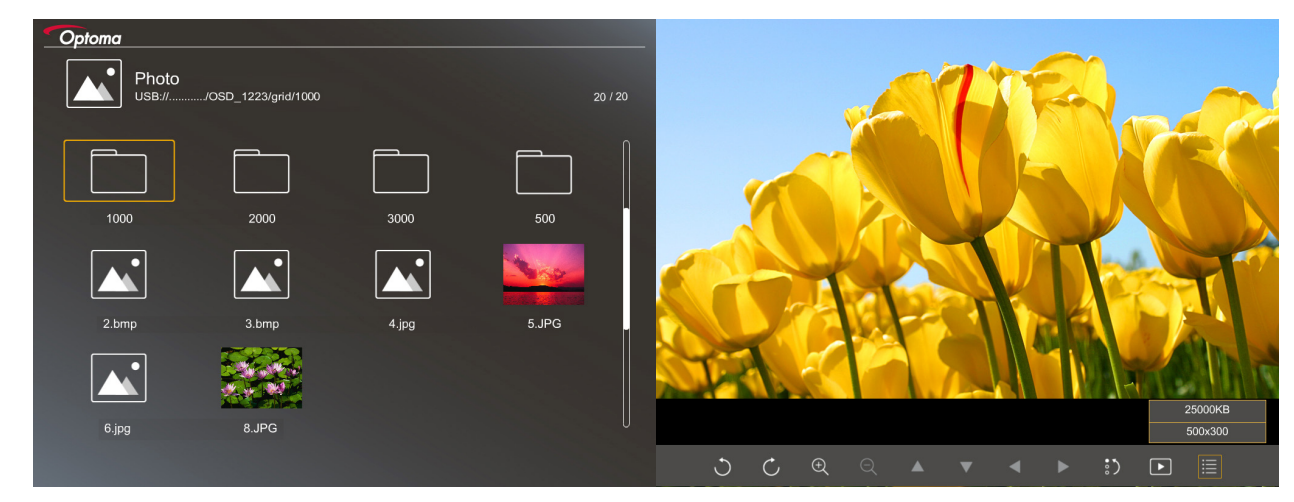

Ekranda bir denetim işlevi seçmek için ◀, ▶, ▲veya ▼ öğesine basın ve sonra denetim işlevini çalıştırmak için projektör tuş takımında "← " düğmesine veya uzaktan kumandada **Enter** düğmesine basın.

| Denetim | düğmesi | simgeleri ve | işlevleri | aşağıdaki | tabloda | verilmektedir: |
|---------|---------|--------------|-----------|-----------|---------|----------------|
|         |         |              | 3         | - 3 - 0   |         |                |

|                   | İşlev simgesi                        | İşlev açıklaması                                                                                                    |
|-------------------|--------------------------------------|----------------------------------------------------------------------------------------------------|
| C                 | Ċ                                    | Fotoğrafı 90 derece döndürün                                                                                            |
| Ð                 | Q                                    | Yakınlaştırın veya Uzaklaştırın                                                                                         |
| •                 |                                      | Yakınlaştırıldığında kaydırma hareketi                                                                                  |
|                   |                                      | <ul> <li>Araç çubuğu görünmüyorken önceki veya sonraki sayfaya gidin<br/>(yakınlaştırıldığında desteklenmez)</li> </ul> |
| :)                |                                      | Fotoğraf boyutunu varsayılan boyuta (1 kat) sıfırlayın                                                                  |
| Þ                 |                                      | Fotoğrafları bir slayt gösterisinde görüntüleyin                                                                        |
| ≣                 |                                      | Fotoğraf bilgilerini görüntüleyin                                                                                       |
| Page-)<br>(uzakta | / <sup>Page-)</sup><br>an kumandada) | Önceki veya sonraki sayfaya gidin                                                                                       |

#### Desteklenen fotoğraf biçimi

| Görüntü biçimi | Profil      | Renk Düzlemi | Boyut sınırlaması                     |
|----------------|-------------|--------------|---------------------------------------|
| JPEG           | Temel       | YUV400       | 8000*6000                             |
|                |             | YUV420       | 8000*6000                             |
|                |             | YUV422       | 8000*6000                             |
|                |             | YUV440       | 8000*6000                             |
|                |             | YUV444       | 8000*6000                             |
|                | Progressive | YUV400       | Genişlik <= 8000 ve yükseklik <= 6000 |
|                |             | YUV420       |                                       |
|                |             | YUV422       |                                       |
|                |             | YUV440       |                                       |
|                |             | YUV444       |                                       |

- Öneri: BMP ve JPG aşamalı dosyaların desteklenen boyutunu sınırlayın.
- BMP çözünürlüğü 1600x1200 değerine kadar destekler.
- JPEG aşamalı çözünürlüğü 1600x1200 değerine kadar destekler.

#### Ofis

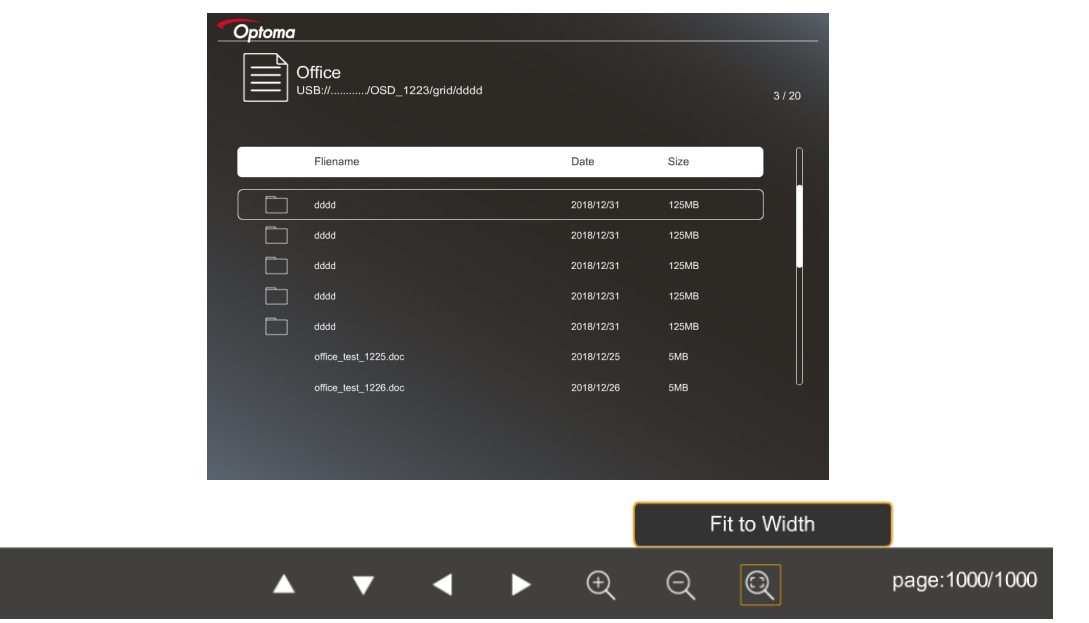

Ekranda bir denetim işlevi seçmek için ◀, ▶, ▲veya ▼ öğesine basın ve sonra denetim işlevini çalıştırmak için projektör tuş takımında "← " düğmesine veya uzaktan kumandada **Enter** düğmesine basın.

Denetim düğmesi simgeleri ve işlevleri aşağıdaki tabloda verilmektedir:

|   | İşlev simgesi |  |  | İşlev açıklaması                                                                                                    |         |
|---|---------------|--|--|----------------------------------------------------------------------------------------------------|---------|
| Ð | Q             |  |  | akınlaştırın veya Uzaklaştırın<br>Not: Varsayılan büyütme sistem tarafından ayarlanır.                                                 |         |
|   | ▼             |  |  | Yakınlaştırıldığında kaydırma hareketi<br>Araç çubuğu görünmüyorken önceki veya sonraki sayfaya<br>(yakınlaştırıldığında desteklenmez) | ı gidin |

| İşlev simgesi                            | İşlev açıklaması                                                                                           |
|------------------------------------------|----------------------------------------------------------------------------------------------------|
| Q                                        | Yüksekliğe, Genişliğe veya Ekrana sığdırın                                                                 |
| sayfa: 1000 / 1000                       | Geçerli sayfa / Toplam sayfa                                                                               |
| (Page-) / (Page-)<br>(uzaktan kumandada) | <ul><li>Önceki veya sonraki sayfaya gidin</li><li>Excel programında çalışma sayfasını değiştirin</li></ul> |

#### Desteklenen belge biçimi

| Dosya biçimi  | Desteklenen sürüm                            | Sayfa/satır<br>sınırlaması                                                                      | Boyut sınırlaması   | Açıklama                                                           |
|---------------|----------------------------------------------|-------------------------------------------------------------------------------------------------|---------------------|--------------------------------------------------------------------|
| Adobe PDF     | PDF 1.0                                      | Dosya başına 1000<br>sayfaya kadar                                                              | 75 MB boyuta kadar  | -                                                                  |
|               | PDF 1.1                                      |                                                                                                 |                     |                                                                    |
|               | PDF 1.2                                      |                                                                                                 |                     |                                                                    |
|               | PDF 1.3                                      |                                                                                                 |                     |                                                                    |
|               | PDF 1.4                                      |                                                                                                 |                     |                                                                    |
| MS Word       | British Word 95                              | Ofis görüntüleyici MS                                                                           | 100 MB boyuta kadar | Basitleştirilmiş Çince<br>yazı tipinde Kalın<br>Metin desteklenmez |
|               | Word 97, 2000, 2002, 2003                    | Word dosyasının tüm sayfalarını aynı anda                                                       |                     |                                                                    |
|               | Word 2007 (.docx),<br>2010 (.docx)           | yuklemediginden<br>belirli bir sayfa ve satır<br>sınırlaması yoktur                             |                     |                                                                    |
| MS Excel      | British Excel 5, 95                          | Satır Sınırı:en fazla<br>595                                                                    | 15 MB boyuta kadar  | Şifre korumalı sayfalar<br>desteklenmez                            |
|               | Excel 97, 2000, 2002, 2003                   | Sütun Sınırı:en fazla<br>256                                                                    |                     |                                                                    |
|               | Excel 2007 (.xlsx),<br>2010 (.xlsx)          | Sayfa:en fazla 100                                                                              |                     |                                                                    |
|               | Office XP Excel                              | Not: Bir Excel<br>dosyasında yukarıdaki üç<br>sınırlamadan herhangi biri<br>aynı anda görülmez. |                     |                                                                    |
| MS PowerPoint | British PowerPoint 97                        | Dosya başına 1000<br>sayfaya kadar                                                              | 19 MB boyuta kadar  | Slayt Gösterisi sırası<br>desteklenmez                             |
|               | PowerPoint 2000, 2002, 2003                  |                                                                                                 |                     |                                                                    |
|               | PowerPoint 2007<br>(.pptx)                   |                                                                                                 |                     |                                                                    |
|               | PowerPoint 2010<br>(.pptx)                   |                                                                                                 |                     |                                                                    |
|               | Office XP PowerPoint                         |                                                                                                 |                     |                                                                    |
|               | PowerPoint sunumu-<br>-2003 ve öncesi (.pps) |                                                                                                 |                     |                                                                    |
|               | PowerPoint sunumu-<br>-2007 ve 2010 (.ppsx)  |                                                                                                 |                     |                                                                    |

Not: PowerPoint dosyasındaki animasyonlar desteklenmez.

### USB Ekran (USB bağlantı noktasına doğrudan bağlı mobil cihaz)

### USB kablosuyla ekran aynalama

USB şarj kablonuzla cihazı projektöre bağlayarak iOS veya Android ekranınızı aynalayın. Uygun şekilde ve kolayca içeriğinizi büyük ekranla paylaşın.

#### Not:

- USB Görüntüleme işlevi, akıllı aygıttan projektöre paylaşılan bir bağlantı gerektirir.
- USB şarj kablonuzla cihazı projektöre bağlayarak iOS veya Android ekranınızı aynalayın. Uygun şekilde ve kolayca içeriğinizi büyük ekranla paylaşın.
- Ekran aynalama için Android cihazların ücretsiz mobil uygulamasını indirmesi gerekir.

Akıllı aygıtınızın ekranını projektöre yansıtmak için şu adımları izleyin:

- 1. Güç kablosunun bir ucunu projektöre, diğer ucunu da prize takın. Sonra, projektör tuş takımında veya uzaktan kumandada "<sup>()</sup>" düğmesine basarak projektörü açın.
- 2. Aşağıdakilerden herhangi birini yapın:

#### iOS için:

a) Projektör tuş takımında 📼 tuşuna veya uzaktan kumandada 📼 tuşuna basın ve **USB Display** öğesini seçin. USB Görüntüleme sayfası açılır.

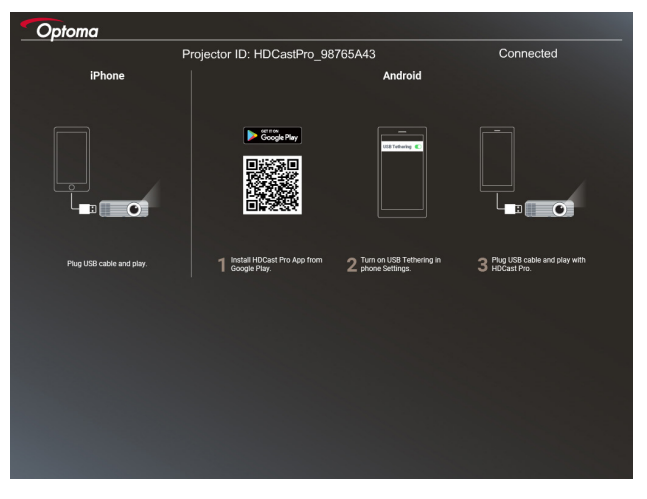

b) Projektörü ve akıllı aygıtınızı bir USB kablosuyla bağlayın. Akıllı aygıtınızın ekranı projektöre otomatik olarak yansıtılacaktır.

Android için:

- a) HDCast Pro uygulamasını Google Play sitesinden indirip akıllı aygıtınıza yükleyin.
- b) Ayarlar > Diğer öğelerine dokunun ve akıllı aygıtınızda USB Bağlantısı işlevini etkinleştirin.
  - Not: Bağlantı işlevinin konumu akıllı aygıtınıza bağlı olarak değişiklik gösterebilir.
- c) Projektörü ve akıllı aygıtınızı bir USB kablosuyla bağlayın.
- d) Akıllı aygıtınızda HDCast Pro uygulamasını açın ve HDCast Pro simgesine dokunun. Akıllı aygıtınızın ekranı projektöre yansıtılacaktır.

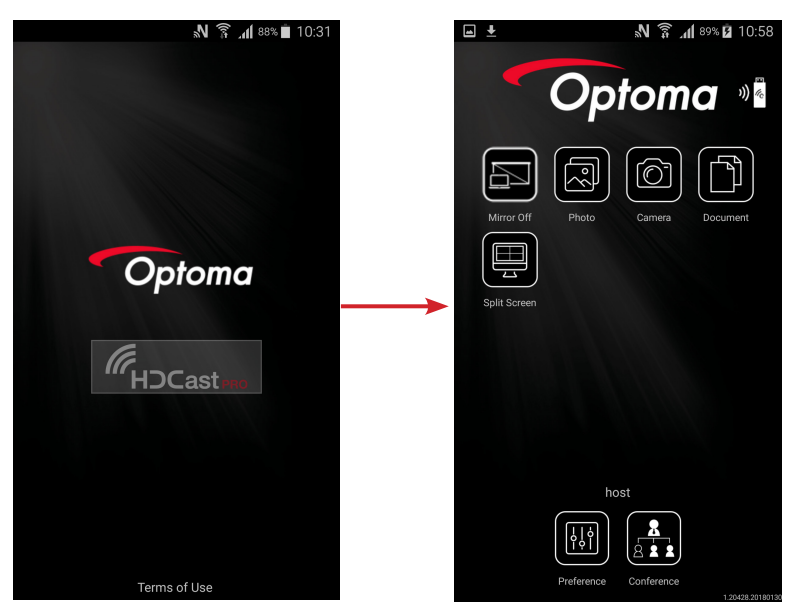

Not:

- Desteklenen işletim sistemi Android 5.0 veya üstü sürümüdür ve önerilen işlemci Dört Çekirdek veya daha yüksektir.
- Mobil içerik sesini vermek için 3,5 mm kulaklık girişi veya hoparlör gereklidir.
- USB Görüntüleme işlevi DRM (Dijital Haklar Yönetimi) içeren uygulamaları desteklemez.
- Lütfen akıllı aygıtınızla birlikte sağlanan varsayılan kablo aksesuarını kullanın.
- USB tip C destekleyen akıllı aygıtlar USB Görüntüleme işlevini desteklemeyebilir. USB Görüntüleme işlevi USB 2.0 arabirimini kullanır.

## Ağ Gösterimi

### İsteğe bağlı WiFi yardımcı cihazıyla kablosuz projeksiyon

İsteğe bağlı bir WiFi yardımcı cihazı ile ve ücretsiz mobil uygulamasını kullanarak, kablosuz olarak masaüstü bilgisayarınızı, tabletinizi veya mobil cihazını bağlayabilirsiniz ve içeriğinizi büyük ekrana yansıtabilirsiniz. Projektöre aynı anda en fazla 4 cihaz bağlanabilir.

WiFi ekran ile kablo karışıklığını önleyebilir ve bağlantı çeşitliliğini artırabilirsiniz.

Akıllı aygıtınızın ekranını projektöre yansıtmak için şu adımları izleyin:

- 1. Güç kablosunun bir ucunu projektöre, diğer ucunu da prize takın. Sonra, projektör tuş takımında veya uzaktan kumandada "<sup>()</sup>" düğmesine basarak projektörü açın.
- 2. Projektör tuş takımında 🗺 tuşuna veya uzaktan kumandada 📼 tuşuna basın ve **Network Display** öğesini seçin. Ağ Görüntüleme sayfası açılır.

| Optoma                                                                                                    |                                                                                                    |                                                                                                    |
|----------------------------------------------------------------------------------------------------|----------------------------------------------------------------------------------------------------|----------------------------------------------------------------------------------------------------|
| Setup process<br>(After setup, select the projector directly in HDCast Pr                                                                                                    | ro device list for casting.)                                                                       |                                                                                                    |
| Laptop<br>(C) the inverse convitationary in the convitation of the inverse<br>Mobile<br>(C) Hickard Pro                                                                                                    | Name (SSID):                                                                                       |                                                                                                    |
| Argestere     Argestere     Argesteree     Argesteree     Argesteree     Argesteree     Argeste | Password:                                                                                          | Inter and         Infl         Infl           Init_SSD         *         100 m/s.XXX         *           Init_SSD         *         more and         *           Init_SSD         *         more and         *           Init_SSD         *         more and         *           Init_SSD         *         more and         *           Init_SSD         *         more and         * |
| Install HDCast Pro App from App Store, Google Play<br>or Optoma website.                                                                                                    | 2 Connect your phone or laptop to projector in Wi-Fi<br>settings (Name(SSID) and password on top). | 3 Launch HDCast Pro and enter 'Advanced' to setup a<br>network for projector in 'Network Settings'.                                                                                                    |
|                                                                                                    |                                                                                                    | 4 "HDCast Pro XXXX" network).                                                                                                    |

3. Mobil aygıtınızın işletim sistemine bağlı olarak App Store (iOS) veya Google Play (Android) uygulamasını açın ve akıllı aygıtınıza **HDCast Pro** uygulamasını yükleyin.

Dizüstü bilgisayar kullanıyorsanız, **HDCast Pro** uygulamasını <u>www.optoma.com/hdcastpro</u> web sitesinden indirin.

- 4. Projektörünüze bir Wi-Fi yardımcı aygıtı (isteğe bağlı) takın.
- 5. Akıllı aygıtınızı veya dizüstü bilgisayarınızı Wi-Fi aracılığıyla projektöre bağlayın. Örnek bağlantı parametreleri aşağıdaki gibidir:

- Projektörün SSID bilgisi: HDCastPro\_XXX

- Wi-Fi şifresi: XXX

**Not:** *Projektör SSID bilgisi ve Wi-Fi şifresi, takılan Wi-Fi yardımcı aygıtına bağlı olarak değişiklik gösterir.* 

- 6. Akıllı aygıtınızda veya dizüstü bilgisayarınızda **HDCast Pro** uygulamasını açın ve projektörle bağlantı kurmak için Gelişmiş menüsünde **Ağ Ayarları** kısmını yapılandırın.
- 7. Akıllı aygıtınızı veya dizüstü bilgisayarınızı **HDCast Pro\_XXX** dışında tercih ettiğiniz Wi-Fi erişim noktasına bağlayın.

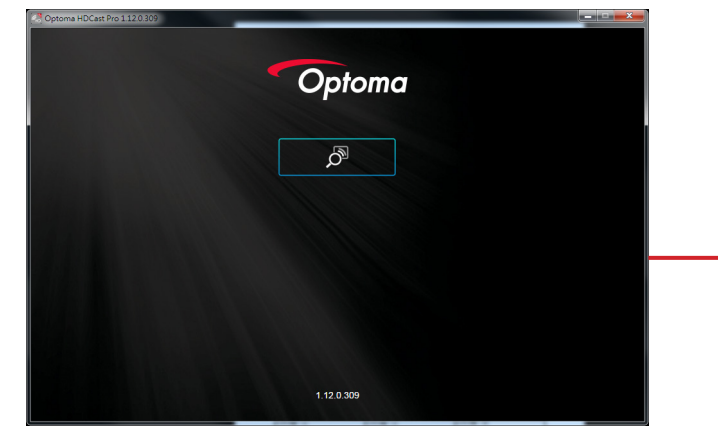

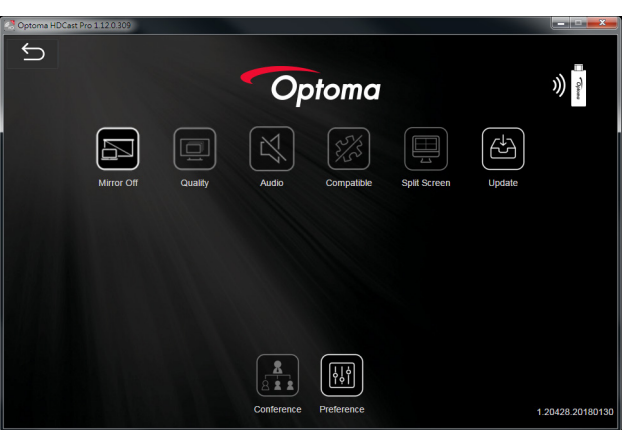

#### Desteklenen Özellikler

| Aygıt              | Özellik        | Sınırlama                       |  |
|--------------------|----------------|---------------------------------|--|
| Dizüstü Bilgisayar | Yansıtma       | Windows 10                      |  |
|                    | Bölünmüş Ekran | Not: Uzatma modu desteklenmez.  |  |
| iOS                | Foto           | Ekran Yansıtma ve video içeriği |  |
|                    | Belge          | desteklenmez                    |  |
|                    | Kamera         |                                 |  |
|                    | Bölünmüş Ekran |                                 |  |
| Android            | Yansıtma       | Video içeriği desteklenmez.     |  |
|                    | Foto           |                                 |  |
|                    | Belge          |                                 |  |
|                    | Kamera         |                                 |  |
|                    | Bölünmüş Ekran |                                 |  |

#### Sistem Gereksinimleri

| İşletim Sistemi / Öğe                                | Gereksinim                                                                 |  |
|------------------------------------------------------|----------------------------------------------------------------------------|--|
| Windows:                                             |                                                                            |  |
| İşlemci                                              | Çift Çekirdek Intel Core i 2,4 GHz                                         |  |
| Bellek                                               | DDR 4 GB ve üstü                                                           |  |
| Grafik kartı                                         | 256 MB VRAM veya üstü                                                      |  |
| İşletim sistemi                                      | Windows 7 / 8.0 / 8.1 / 10 veya üstü                                       |  |
| Not:                                                 |                                                                            |  |
| ATOM ve Celeron işlemciler des                       | steklenmez.                                                                |  |
| <ul> <li>Başlatıcı sürümlü işletim sistem</li> </ul> | i desteklenmez.                                                            |  |
| <ul> <li>Uzatma modu, Windows 10 işle</li> </ul>     | tim sistemli bazı dizüstü bilgisayarları desteklemeyebilir.                |  |
| Mac:                                                 |                                                                            |  |
| İşlemci                                              | Çift Çekirdek Intel Core i 1,4 GHz veya üstü<br>Not: PowerPC desteklenmez. |  |
| Grafik kartı                                         | 64 MB VRAM veya üstü bulunan Intel, nVIDIA veya ATI grafik kartı           |  |
| İşletim sistemi                                      | Mac OS X 10.11 veya üstü                                                   |  |
| Not: Lütfen işletim sisteminin güncel                | olduğundan emin olun.                                                      |  |
| iOS:                                                 |                                                                            |  |
| iOS                                                  | iOS 10 veya üzeri                                                          |  |
| Avait                                                | iPhone 5 aygıtından sonraki tüm iPhone™ modelleri                          |  |
| Aygit                                                | iPad mini 2 aygıtından sonraki tüm iPad™ modelleri                         |  |
| Depolama                                             | En az 40 MB boş depolama alanı                                             |  |
| Android:                                             |                                                                            |  |
| Telefon/Tablet                                       | 1 GB bellekli Android 5.0 veya üzeri                                       |  |
| Çözünürlük                                           | WVGA ~ 1080p                                                               |  |
| Işlemci                                              | Dört Çekirdek veya üzeri                                                   |  |
| Depolama                                             | En az 40 MB boş depolama alanı                                             |  |

### www.optoma.com